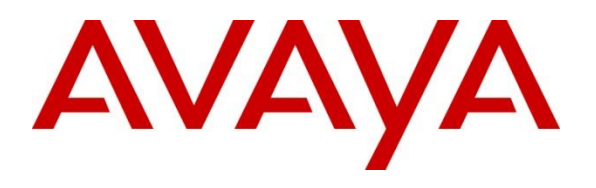

#### **DevConnect Program**

## Application Notes for VTech NG-S3311/S3412 SIP Slim Hotel Phone Version 3.3.3.12 with Avaya IP Office Server Edition Release 11.1.3 – Issue 1.0

#### Abstract

These Application Notes describe the configuration steps required for VTech NG-S3311/S3412 SIP Slim Hotel Phones to interoperate with Avaya IP Office Server Edition Release 11.1.3 and Avaya IP Office 500V2 Release 11.1.3. VTech NG-S3311 hospitality phones register with Avaya IP Office as a SIP endpoint in support of voice communications.

Readers should pay attention to **Section 2**, in particular the scope of testing as outlined in **Section 2.1** as well as any observations noted in **Section 2.2**, to ensure that their own use cases are adequately covered by this scope and results.

Information in these Application Notes has been obtained through DevConnect compliance testing and additional technical discussions. Testing was conducted via the Avaya DevConnect Program.

### 1. Introduction

These Application Notes describe the configuration steps required for VTech NG-S3311/S3412 SIP Hotel Phones to interoperate with Avaya IP Office Server Edition 11.1.3 and Avaya IP Office 500V2 11.1.3. VTech NG-S3311/S3412 SIP Hotel Phones register to Avaya IP Office Server Edition as a SIP endpoint. Compliance testing used the VTech NG-S3311 1-line corded Hotel Phone as a representative model. See **Attachment 1** which provides details of VTech NG-S3412 SIP Hotel Phone model.

In the compliance testing, Avaya IP Office Server Edition system consists of Avaya IP Office Primary Linux running on Virtualized Environment and a 500V2 Expansion.

# 2. General Test Approach and Test Results

The general test approach was to place calls to and from VTech NG-S3311 and exercise basic telephone operations.

As the purpose of these phones is for hotel guest rooms, certain functionality considered to be standard on Avaya endpoints is not supported and therefore was not tested. For example, VTech NG-S3311 does not support hold, transfer and conference. More details on these limitations are described in the Test Results in **Section 2.2**.

DevConnect Compliance Testing is conducted jointly by Avaya and DevConnect members. The jointly-defined test plan focuses on exercising APIs and/or standards-based interfaces pertinent to the interoperability of the tested products and their functionalities. DevConnect Compliance Testing is not intended to substitute full product performance or feature testing performed by DevConnect members, nor is it to be construed as an endorsement by Avaya of the suitability or completeness of a DevConnect member's solution.

Avaya recommends our customers implement Avaya solutions using appropriate security and encryption capabilities enabled by our products. The testing referenced in these DevConnect Application Notes included the enablement of supported encryption capabilities in the Avaya products. Readers should consult the appropriate Avaya product documentation for further information regarding security and encryption capabilities supported by those Avaya products.

Support for these security and encryption capabilities in any non-Avaya solution component is the responsibility of each individual vendor. Readers should consult the appropriate vendor-supplied product documentation for more information regarding those products.

For the testing associated with these Application Notes, the interface between Avaya systems and VTech NG-S3311 enabled capabilities of TLS/SRTP.

#### 2.1. Interoperability Compliance Testing

The following areas were evaluated in the interoperability compliance test:

- Registration of VTech NG-S3311 to IP Office.
- Basic call features: Answer, Mute/Un-mute, Drop, Message Waiting Indicator, DTMF, Call Pickup, Call Waiting, and Call Forward.
- Codec negotiation, Media Shuffling, and Session Refresh Interval.
- Hospitality features: Automatic Wakeup Call and Do Not Disturb.
- Serviceability testing to validate recovery from network connectivity loss.

#### 2.2. Test Results

All test cases were executed. The following observations were made during the testing:

- VTech NG-S3311 does not support the following features.
  - o Call Park
  - Hold and Resume
  - o Transfer
  - Conference
  - VTech NG-S3311 programmable buttons do not support feature access codes requiring secondary input.
- VTech NG-S3311 does not support SDP negotiation capabilities per (RFC5939) between SRTP and non-SRTP modes so codec sets for the phones must not offer both modes. Media Security for the associated extensions should be set to Enforced.

### 2.3. Support

Technical support for VTech NG-S3311/S3412 SIP Hotel Phones can be obtained at:

- Phone: 1 (888) 907-2007
- <u>https://vtechhotelphones.com</u>

# 3. Reference Configuration

**Figure 1** illustrates the test configuration diagram for VTech NG-S3311 SIP Slim Hotel Phone integrated with Avaya IP Office Server Edition and Avaya IP Office 500V2.

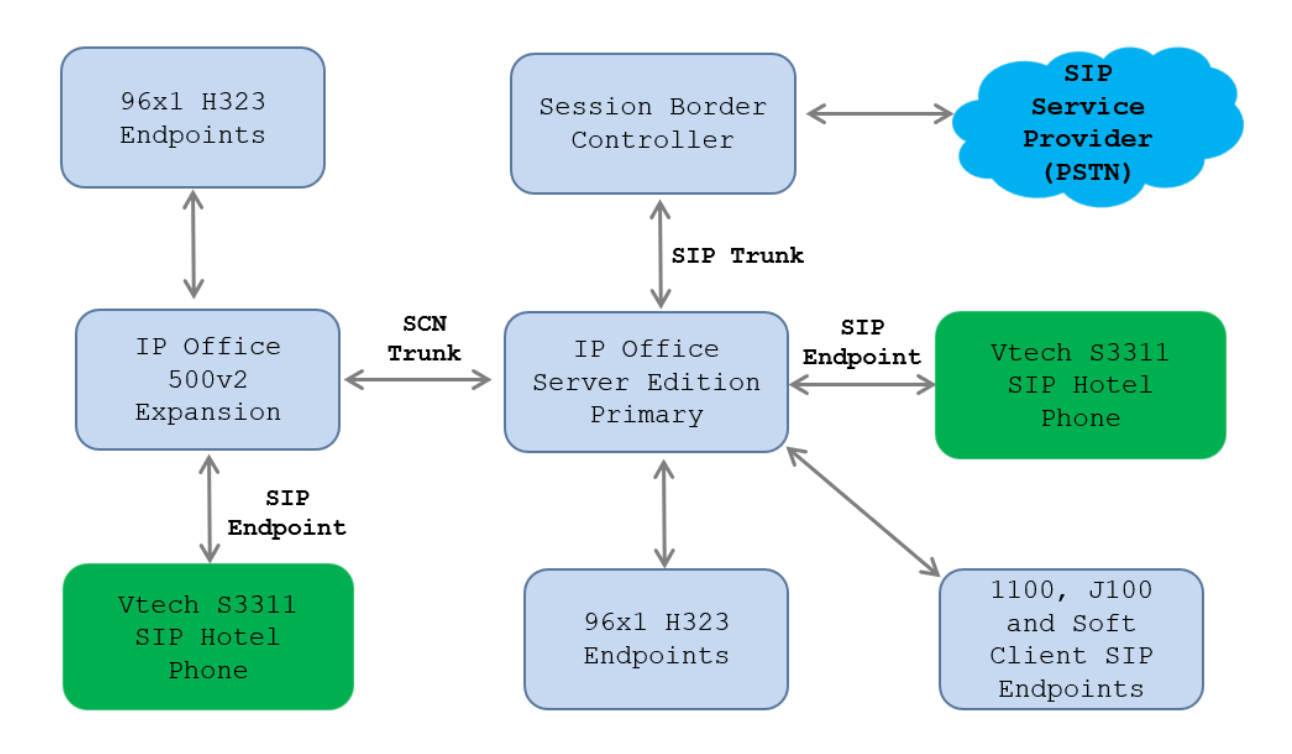

Figure 1: Avaya Test Configuration for VTech NG-S3311

## 4. Equipment and Software Validated

The following equipment and software were used for the compliance test provided:

| Equipment/Software                                               | Release/Version                        |
|------------------------------------------------------------------|----------------------------------------|
| Avaya IP Office Server Edition Running on Virtual<br>Environment | 11.1.3 Build 23                        |
| Avaya IP Office 500V2 Expansion System                           | 11.1.3 Build 23                        |
| Avaya Session Border Controller                                  | 10.1.2.0-64-23285                      |
| Avaya IP Office Manager                                          | 11.1.3 Build 23                        |
| Avaya J100 Series Deskphones                                     | 4.1.2.0.11 (SIP)<br>6.8.5.4.10 (H.323) |
| Avaya 96x1 Deskphones                                            | 7.1.15 (SIP)<br>6.8.5.4.10 (H.323)     |
| VTech NG-S3311/S3412 SIP Slim Hotelphone                         | 3.3.3.12                               |

Compliance Testing is applicable when the tested solution is deployed with a standalone IP Office 500 V2 and also when deployed with IP Office Server Edition in all configurations.

## 5. Configure Avaya IP Office Server Edition

This section provides the procedures for configuring Avaya IP Office Server Edition. The procedures include the following areas:

- Verify License
- Obtain LAN IP address
- Administer SIP registrar
- Administer SIP extensions
- Administer SIP users

**Note:** This section covers the configuration of Avaya IP Office Server Edition, but the configuration is the same for Avaya IP Office 500 V2 Expansion System.

### 5.1. Verify License

From a PC running the **IP Office Admin** Suite installed, invoke **IP Office Manager.** Select the proper primary IP Office system, and log in using the appropriate credentials. The Avaya IP Office Manager for Server Edition screen is displayed.

From the configuration tree in the left pane, select **License** under the IP Office system that will be used to display a list of licenses in the right pane. Verify that there are sufficient licenses for **3rd Party IP Endpoints** as shown below.

| Maya IP Office Manager for Ser                                                                                                    | ver Edition IPOSE110 [11.1.3.0.0 build 2                                                                                                    | 3]                                                                                         |                                                                                                    |                                                                                                    | _                                                                                       |     | ×        |
|----------------------------------------------------------------------------------------------------|----------------------------------------------------------------------------------------------------|--------------------------------------------------------------------------------------------|----------------------------------------------------------------------------------------------------|----------------------------------------------------------------------------------------------------|-----------------------------------------------------------------------------------------|-----|----------|
| <u>File Edit View Tools H</u> e                                                                                                    | lp                                                                                                    |                                                                                            |                                                                                                    |                                                                                                    |                                                                                         |     |          |
| IPOSE110 • License                                                                                                    | •                                                                                                    | - 13                                                                                       | L 🗁 - 🔜 🛛                                                                                                 | s 💽 🖿 🔺 🖂                                                                                                    | 4                                                                                       |     |          |
| Configuration                                                                                                    |                                                                                                    |                                                                                            |                                                                                                    | (                                                                                                    | ×-@ ×                                                                                   | × . | <   >    |
| BOOTP (4)<br>Gerator (3)<br>Solution<br>Group(2)<br>Short Code (12)<br>Control Code (12)<br>Control Code (12)<br>Control Code (12)<br>Control Code (12)<br>Control Code (12)<br>Control Code (12)<br>Control Code (12)<br>Control Code (12)<br>Control Code (12)<br>Control Code (12)<br>Control Code (12)<br>Control Code (12)<br>Control Code (13)<br>Control Code (13)<br>Control C | License Remote Server<br>License Mode WebLM Normal<br>Licensed Version 11.0<br>Feature<br>Additional Voicemail Pro Ports<br>VMPro TTS Professional<br>Power User<br>Avaya IP endpoints<br>SIP Trunk Channels<br>CTI Link Pro<br>3rd Party IP Endpoints<br>Server Edition<br>SM Trunk Channels<br>Avaya Contact Center Select<br>VM Media Manager | Instances<br>2<br>1<br>4<br>10<br>170<br>1<br>4<br>1<br>128<br>1<br>1<br>1<br>28<br>1<br>1 | Status<br>Valid<br>Valid<br>Valid<br>Valid<br>Valid<br>Valid<br>Valid<br>Valid<br>Valid<br>Valid<br>Valid | Expiration Date<br>Never<br>Never<br>Never<br>Never<br>Never<br>Never<br>Never<br>Never<br>Never<br>Never<br>Never<br>Never<br>Never<br>Never | Source<br>WebLM<br>WebLM<br>WebLM<br>WebLM<br>WebLM<br>WebLM<br>WebLM<br>WebLM<br>WebLM |     |          |
| Authorization Code (:     IPO500                                                                                                    | <                                                                                                    |                                                                                            |                                                                                                    |                                                                                                    |                                                                                         |     | >        |
| < >                                                                                                    |                                                                                                    |                                                                                            |                                                                                                    | <u>O</u> K                                                                                                    | <u>C</u> ancel                                                                          | He  | lp       |
| Sent 100% of IPO500                                                                                                    |                                                                                                    |                                                                                            |                                                                                                    |                                                                                                    |                                                                                         |     | <b>a</b> |

#### 5.2. Obtain LAN IP Address

From the configuration tree in the left pane, select **System** to display the System screen for the IP Office Server Edition in the right pane. Select the **LAN1** tab, followed by the **LAN Settings** subtab in the right pane. Make a note of the IP Address (*e.g., 10.33.1.110*), which will be used in **Section 6.3** to configure VTech NG-S3311.

| Manager for Ser                                                                                                    | ver Edition IPOSE110 [11.1.3.0.0 build 23]                                                                                                    | - 🗆 ×                           |
|----------------------------------------------------------------------------------------------------|----------------------------------------------------------------------------------------------------|---------------------------------|
| <u>File Edit View Tools H</u> e                                                                                                    | lp                                                                                                    |                                 |
| IPOSE110 • System                                                                                                    | • IPOSE110 • 🗄 🚨 🗁 - 🛃 💽 📰                                                                                                    | 1 🖌 🖉 🖪                         |
| Configuration                                                                                                    | E IPOSE110                                                                                                    | iii - □i   ×   <   >            |
| BOOTP (4)<br>Group (2)<br>Solution<br>Solution<br>Solu | System       LAN1       LAN2       DNS       Voicemail       Telephony       Directory Services         LAN Settings       VoIP       Network Topology       II       III       III       IIII       IIIII       IIIIIIIII       IIIIIIIIIIIIIIIIIIIIIIIIIIIIIIIIIIII | System Events SMTP SMDR Vol • • |
| Sent 100% of IPO500                                                                                                    |                                                                                                    | <u>.</u>                        |

#### 5.3. Administer SIP Registrar

Select the **VoIP** sub-tab. Ensure that **SIP Registrar Enable** is checked and enter a valid **Domain Name**. In the compliance testing, the **SIP Domain Name** field was set to *ipocc.com*. TLS transport protocol was enabled for the **Layer 4 Protocol**, which was also used by VTech NG-S3311W.

| Manager for Ser                                                                                                    | ver Edition IPOSE110 [11.1.3.0.0 build 2                                                                                                    | 23]                                                                                                    | -                                                                                                    | - 🗆 ×                                                                                                    |
|----------------------------------------------------------------------------------------------------|----------------------------------------------------------------------------------------------------|----------------------------------------------------------------------------------------------------|----------------------------------------------------------------------------------------------------|----------------------------------------------------------------------------------------------------|
| <u>File Edit View Tools H</u> e                                                                                                    | lp                                                                                                    |                                                                                                    |                                                                                                    |                                                                                                    |
| IPOSE110 • System                                                                                                    | <ul> <li>IPOSE110</li> </ul>                                                                                                    | • 🗄 🖄 📂 • 🔜 💽 📰                                                                                                    | 1 🎺 🛎 💽                                                                                                    |                                                                                                    |
| Configuration                                                                                                    | 3                                                                                                    | IPOSE110*                                                                                                    | <u>e* - @</u>                                                                                                    | ★   ◄   >                                                                                                    |
| Image: Construction of the second second | System LAN1 LAN2 DNS<br>LAN Settings VoIP Network To<br>H.323 Gatekeeper Enable<br>Auto-create Extension H<br>H.323 Signaling over TLS Preferr<br>SIP Trunks Enable<br>Auto-create Extension/User<br>SIP Registrar Enable<br>Auto-create Extension/User<br>SIP Domain Name<br>SIP Registrar FQDN<br>Layer 4 Protocol<br>Challenge Expiration Time (sec) | Voicemail       Telephony       Directory Services         opology       Auto-create User       H.323 Remote Extension         ed <ul> <li>Remote Call Signaling Pology</li> </ul> SIP Remote Extension Enable <li>Allow         ipocc.com         UDP       UDP Port         5060         TLS       TLS Port         10</li> | System Events SMTP<br>on Enable<br>ort 1720<br>red SIP User Agents Allor<br>Remote UDP Port 50<br>Remote TLS Port 50<br>Remote TLS Port 50 | SMDR Vol • •<br>w All<br>160 •<br>160 •<br>160 •<br>161 •<br>161 •<br>16 |
| Sent 100% of IPO500                                                                                                    |                                                                                                    |                                                                                                    |                                                                                                    | <b>a</b> :                                                                                                    |

#### 5.4. Administer SIP Extensions

From the configuration tree in the left pane, right-click on **Extension** and select New  $\rightarrow$  SIP **Extension** from the pop-up list (not shown) to add a new SIP extension. Enter the desired extension for the **Base Extension** field as shown below. In this example, VTech NG-S3311 was assigned extension 4307. This is the extension that VTech NG-S3311 will use to register with IP Office Server Edition. Enter an appropriate password. This will be used by VTech NG-S3311 to register to IP Office Server.

| Manager for Server                        | Edition IPOSE110 [11.1.3.0.0 build 23] |                       |            | _              |             | ×        |
|-------------------------------------------|----------------------------------------|-----------------------|------------|----------------|-------------|----------|
| <u>File Edit View Tools H</u> elp         |                                        |                       |            |                |             |          |
| IPOSE110 • Extension                      | · 11204 4307                           | • 🗄 🗷 • 🖌 🖪 💽 🔛 🚣 🗸 🖉 |            |                |             |          |
| Configuration                             | E SIP E                                | Extension: 11204 4307 | - 💾        | $\times  $     | < >         |          |
| User (24)                                 | Extension VolP                         |                       |            |                |             |          |
| E Short Code (12)                         | Extension ID                           | 11204                 |            |                |             | ^        |
| Time Profile(0)                           | Base Extension                         | 4307                  |            |                |             |          |
| Account Code(0)                           | Phone Password                         | •••••                 |            | 0              | >           |          |
| Location(1)                               | Confirm Phone Password                 | •••••                 |            |                |             |          |
| System (1)                                | Caller Display Type                    | On                    |            |                | ~           |          |
| ⊞ र ि Line (7)                            | Reset Volume After Calls               |                       |            |                |             |          |
| Control Unit (9)                          | Device Type                            | Unknown SIP device    |            |                |             |          |
| 11210 4301                                | Location                               | Automatic             |            |                | ~           |          |
| 11200 4303                                | Fallback As Remote Worker              | Auto                  |            |                | ~           |          |
| * 11202 4305<br>* 11203 4306              | Module                                 | 0                     |            |                |             |          |
| 11204 4307<br>11206 4308<br>11205 4309    | Port                                   | 0                     |            |                |             |          |
|                                           | Disable Speakerphone                   |                       |            |                |             | ~        |
| 11208 4364<br>∎ 11208 4364<br>✓ User (20) |                                        |                       | <u>O</u> K | <u>C</u> ancel | <u>H</u> el | р        |
| Sent 100% of IPO500                       |                                        |                       |            |                |             | <b>a</b> |

Select the **VoIP** tab. The codec selection shown below is configured with *G.711 ULAW*, *G.729* and *G.722*. Enable **Allow Direct Media Path** so that audio/RTP may flow directly between two SIP endpoints without using media resources in Avaya IP Office Server Edition. Select *Enforced* for **Media Security** with **Advanced Media Security Options** as seen below.

| <u>E</u> dit <u>V</u> iew <u>T</u> ools <u>H</u> elp                                                                                                    |                                |                                       |                |              |                        |
|----------------------------------------------------------------------------------------------------|--------------------------------|---------------------------------------|----------------|--------------|------------------------|
| D05110                                                                                                    |                                |                                       |                |              |                        |
| JSETTO + Extension                                                                                                    | <ul> <li>11204 4307</li> </ul> | - 🗄 - 🔜 💽                             | 📰 🚹 🗸 🎽 🗃      |              |                        |
| Configuration                                                                                                    | 2                              | SIP Extension                         | : 11204 4307*  | 📥 -          | 🔮   🗙   🖌   <   >      |
| Operator (3)                                                                                                    | Extension VolP                 |                                       |                |              |                        |
| Solution     User (24)                                                                                                    |                                |                                       |                |              | Local Hold Music       |
| 🖅 Group(2)                                                                                                    | IP Address                     | 0.0.0.0                               |                |              | De inche Conservated   |
| Short Code (12)                                                                                                    |                                | Custom                                |                | $\checkmark$ | Re-Invite Supported    |
| Time Profile(0)                                                                                                    | Codec Selection                | Custom                                | ~              |              | Codec Lockdown         |
| Account Code(0)                                                                                                    |                                | Unused                                | Selected       |              | Allow Direct Media Pat |
| User Rights (0)                                                                                                    |                                | G.711 ALAW 64K >>>                    | G.711 ULAW 64K |              |                        |
| In the second second se |                                |                                       | G.722 64K      |              |                        |
|                                                                                                    |                                | <u>۲</u>                              |                |              |                        |
| IPOSE110                                                                                                    |                                |                                       |                |              |                        |
| ⊕ fi Line (7)                                                                                                    |                                | <<<                                   |                |              |                        |
| Extension (13)                                                                                                    |                                |                                       |                |              |                        |
| 11209 4300                                                                                                    |                                |                                       |                |              |                        |
| 🍆 11210 4301                                                                                                    |                                |                                       |                |              |                        |
| 11211 4302                                                                                                    |                                | >>>                                   |                |              |                        |
| 11200 4303                                                                                                    |                                |                                       |                |              |                        |
| 11202 4305                                                                                                    | Reserve License                | Reserve 3rd party IP endpoint license |                | $\sim$       |                        |
| 🍬 11203 4306                                                                                                    | Eav Transport Support          | None                                  |                | ~            |                        |
| 11204 4307                                                                                                    | Tax manaport support           | None                                  |                | -            |                        |
| 11206 4308                                                                                                    | DTMF Support                   | RFC2833/RFC4733                       |                | $\sim$       |                        |
| 11207 4343                                                                                                    | 3rd Party Auto Answer          | None                                  | ~              |              |                        |
| 🍬 11212 4362                                                                                                    |                                |                                       |                |              |                        |
| 11208 4364                                                                                                    | Media Security                 | Enforced                              | ~              |              |                        |
|                                                                                                    |                                | Advanced Media Security Options       | Same As System |              |                        |
| Short Code (13)                                                                                                    |                                | , .,                                  | Jane As Jystem |              |                        |
|                                                                                                    |                                |                                       |                |              |                        |
| Incoming Call Route (17)                                                                                                    |                                | Encryptions                           | RTP            |              |                        |
| License (11)                                                                                                    |                                |                                       | Ed prop        |              |                        |
| Auto Attendant (0)                                                                                                    |                                |                                       |                |              |                        |
| ⊞` <b>K</b> ARS (2)                                                                                                    |                                | Authentication                        | RTP            |              |                        |
| Conference (0)                                                                                                    | ٢                              |                                       |                |              | >                      |
| Location (1)     Authorization Code (3)                                                                                                    |                                |                                       |                |              |                        |
| IPO500 V                                                                                                    |                                |                                       |                | <u>O</u> K   | Cancel <u>H</u> elp    |
| 1009/ -610.0500                                                                                                    | L                              |                                       |                |              | Г                      |

#### 5.5. Administer SIP Users

From the configuration tree in the left pane, right-click on **User** and select **New** from the pop-up list (not shown). Enter a value for the **Name** field (e.g., *VTech S3311*). For the **Extension** field, enter the SIP extension from **Section 5.4** (e.g., *4307*).

| Maya IP Office Manager for Server                                 | Edition IPOSE110 [11.1.3.0.0 b  | uild 23]                                             | - 🗆 X                                  |
|-------------------------------------------------------------------|---------------------------------|------------------------------------------------------|----------------------------------------|
| <u>F</u> ile <u>E</u> dit <u>V</u> iew <u>T</u> ools <u>H</u> elp |                                 |                                                      |                                        |
| IPOSE110 • User                                                   | <ul> <li>4307 VTech</li> </ul>  | S3311 🔹 🕴 🕹 🗁 - 🖃 🖪 💽 🖬 🖌 🛹 🐸 🐼                      |                                        |
| Configuration                                                     | X.                              | VTech S3311: 4307                                    | 📸 - 🖻   🗙   🗸   > 🛷                    |
| BOOTP (4)                                                         | User Voicemail DND              | Short Codes Source Numbers Telephony Forwarding Dial | n Voice Recording Button Program       |
| Solution                                                          | Name                            | VTech S3311                                          | ^                                      |
|                                                                   | Password                        | •••••                                                |                                        |
| Short Code (12)                                                   | Confirm Password                | •••••                                                |                                        |
| Time Profile(0)                                                   | Unique Identity                 |                                                      | $\dashv$                               |
| Account Code(0)                                                   | Conference DIN                  |                                                      |                                        |
| E                                                                 | Conference PIN                  |                                                      | _                                      |
| =                                                                 | Confirm Audio<br>Conference PIN |                                                      |                                        |
| IPOSE110                                                          | Account Status                  | Enabled                                              | ~                                      |
| Ene (7)                                                           | Full Name                       | SIP 3RD 4307                                         | -                                      |
| Extension (13)                                                    | Extension                       | 4307                                                 | -                                      |
| NoUser                                                            | Email Address                   |                                                      | -                                      |
| 4300 4300                                                         | Locale                          |                                                      |                                        |
| 4302 4302                                                         | Locale                          |                                                      |                                        |
| 4303 4303                                                         | Priority                        | 2                                                    | ~                                      |
| 4305 4305                                                         | System Phone Rights             | None V                                               | _                                      |
| 4308 4308                                                         | ACCS Agent Type                 | None                                                 |                                        |
|                                                                   | Profile                         | Basic User $\vee$                                    |                                        |
| 4361 Agent 4361                                                   |                                 | C Receptionist                                       |                                        |
| 4363 Agent 4363                                                   |                                 | Enable Softphone                                     |                                        |
|                                                                   |                                 | Enable one-X Portal Services                         |                                        |
| 6008 Agent 6008                                                   |                                 | Enable one-X TeleCommuter                            |                                        |
| 6009 Agent 6009<br>6010 Agent 6010                                |                                 | Enable Remote Worker                                 |                                        |
| 4307 VTech S3311                                                  |                                 | Enable Desktop/Tablet VolP client                    |                                        |
| Group (2)                                                         |                                 | Enable Mobile VoIP Client                            | ~                                      |
| Service (0)                                                       |                                 |                                                      | <u>O</u> K <u>C</u> ancel <u>H</u> elp |
| Sept 100% of IPOSE110                                             |                                 |                                                      |                                        |
| Sent 100% OF IPOSETTO                                             |                                 |                                                      | <b>₫</b> .;                            |

Select the **Voicemail** tab and select **Voicemail On** to enable voicemail. Specify a **Voicemail Code** to be used when logging into voicemail.

Select the **Telephony** tab followed by the **Call Settings** sub-tab. Note the settings below for the user.

| Maya IP Office Manager for Server                                 | Edition IPOSE110 [11.1.3.0.0 build 23]                                                                                                    | - 🗆 X                                         |
|-------------------------------------------------------------------|----------------------------------------------------------------------------------------------------|-----------------------------------------------|
| <u>F</u> ile <u>E</u> dit <u>V</u> iew <u>T</u> ools <u>H</u> elp |                                                                                                    |                                               |
| IPOSE110 • User                                                   | 4307 VTech S3311     2                                                                                                    |                                               |
| Configuration                                                     | ☑ VTech \$3311: 4307*                                                                                                    | 🖆 <del>-</del> 💾   🗙   🗸   > 🥠                |
|                                                                   | User       Voicemail       DND       Short Codes       Source Numbers       Telephony       Forwardin         Call Settings       Supervisor Settings       Multi-line Options       Call Log       TUI         Outside Call Sequence       Default Ring       ~         Inside Call Sequence       Default Ring       ~         Ringback Sequence       Default Ring       ~         No Answer Time (sec)       System Default (15)       ÷         Wrap-Up Time (sec)       2       ÷         Transfer Return Time (sec)       Off       ÷         Call Cost Mark-Up       100 | g Dial In Voice Recording Button Prograve ( ) |
| S                                                                 |                                                                                                    |                                               |
| Sent 100% of IPOSE110                                             |                                                                                                    | 1 in 1 in 1 in 1 in 1 in 1 in 1 in 1 in       |

# 6. Configure VTech NG-S3311 Hotel Phone

The steps to configure VTech NG-S3311 to integrate with Communication manager are as follows:

- Configure IP Address
- Launch Web Interface
- Configure SIP Account
- Install CA Certificate
- Modify Codec Settings

### 6.1. Configure IP Address

VTech NG-S3311 is configured for DHCP as a factory default. The following steps provide network connectivity and determine the phone's IP address for use in launching administration detailed in **Section 6.2**:

- Connect the NET port of VTech NG-S3311 to a Power over Ethernet (PoE) switch
- Determine the assigned IP address. Use the built-in voice menu which will read out the IP address. The voice menu is accessed by pressing **SPEAKER** \* \* \* \*. For more information, refer to VTech NG-S3311 user manual obtained at <a href="http://vtechhotelphones.com">http://vtechhotelphones.com</a>.

#### 6.2. Launch Web Interface

The phone administration is done though a web interface. To access web administration, invoke the web login page using the **IP address** obtained from **Section 6.1** using the URL **https://<IP address**>. The login prompt is displayed.

|           | Login  |
|-----------|--------|
| Username: |        |
|           |        |
| Password: |        |
|           |        |
| Login     | Cancel |

Enter the appropriate **Username** and **Password.** Once logged in, the default settings display. The status for VTech NG-S3311 is shown.

| vtech°        | Hotel                  | Phones |                |           |  |
|---------------|------------------------|--------|----------------|-----------|--|
| STATUS        | STATUS                 | SYSTEM | NETWORK        | SERVICING |  |
| System Status | General                |        |                |           |  |
|               | Model:                 | NG-    | S3311          |           |  |
|               | Serial Number:         | 13V    | 00004268       |           |  |
|               | MAC Address:           | A4:    | 97:5C:05:84:FC |           |  |
|               | Network Type:          | Ethe   | ernet          |           |  |
|               | Network Status:        | Con    | nected         |           |  |
|               | Boot Version:          | 1.40   | )              |           |  |
|               | Software Version:      | 3.3.   | 3.12           |           |  |
|               | V-Series:              | 2.10   | ).62.deb3      |           |  |
|               | Hardware Version:      |        |                |           |  |
|               | Hardware Revision:     | 02     |                |           |  |
|               | EMC Version:           | 0      |                |           |  |
|               | Config Version:        | 0.00   | 0.00           |           |  |
|               | Network Time Settings: | us.p   | ool.ntp.org    |           |  |
|               | Account Status         |        |                |           |  |
|               | Account 1:             | Not    | Registered     |           |  |

**Note:** If firmware upgrades are needed, consult the configuration guide for instructions Refer to <u>http://vtechhotelphones.com.</u>

#### 6.3. Configure SIP Account

To register VTech NG-S3311 to Session Manager, Select **System** from the toolbar, then **Account 1** from the left-hand side list. Under the **General Account Settings** heading, input the following:

- Enable Account:
- Account Label:
- Display Name:
- User Identifier:
- Authentication Name:
- Authentication Password:
- Keep other fields as default

Click the corresponding checkbox

A descriptive string (e.g., *NG3311*) The desired display name (e.g., *Vtech 4307*) An appropriate string (e.g., *4307*) Enter the extension number (e.g., *4307*)

Enter the password

| vtech                      | Hotel Pł                    | nones     |            |           | Logoı |
|----------------------------|-----------------------------|-----------|------------|-----------|-------|
| SYSTEM                     | STATUS                      | SYSTEM    | NETWORK    | SERVICING |       |
| SIP Account Management     |                             |           |            |           |       |
| Account 1                  | SYSTEM ACCOUNT N            | MANAGEMEI | NT ACCOUNT | 1         |       |
| Call Settings              |                             |           |            |           |       |
| Account 1                  | General Account             | Settings  |            |           |       |
| User Preferences           | Enable Account              |           |            |           |       |
| Speed Dial Settings        | Account label:              | VTech-S33 | 311        |           |       |
| Fraging Zones              | Display Name:               | VTech 430 | 7          |           |       |
| Emergency blaning bettings | User Identifer:             | 4307      |            |           |       |
|                            | Authentication Name:        | 4307      |            |           |       |
|                            | Authentication Password:    | •••••     |            |           |       |
|                            | Dial Plan:                  | x+P       |            |           |       |
|                            | Call Restriction Dial plan: |           |            |           |       |
|                            | Inter-Digit Timeout (secs): | 3         | ~          |           |       |
|                            | Line Type:                  | Private   | ~          |           |       |
|                            | DTMF Method:                | Auto      | ~          |           |       |
|                            | Unregister After Reboot:    | Disable   | ~          |           |       |
|                            | Call Rejection Response Coo | 486 486   | ~          |           |       |
|                            | SIP Server                  |           |            |           |       |

Under the **SIP** Server heading, enter the following:

- Server Address: IP Office Server Edition LAN1 IP address (e.g., 10.33.1.110)
- **Port**: 5061

Under the **Registration** heading, enter the following:

5061

- Server Address: IP Office Server Edition LAN1 IP address (e.g., 10.33.1.110)
- **Port**: 5061

Under the Outbound Proxy

- Server Address: IP Office Server Edition LAN1 IP address (e.g., 10.33.1.110)
- Port:

| SIP Server                |             |
|---------------------------|-------------|
| Server Address:           | 10.33.1.110 |
| Port:                     | 5061        |
| Registration              |             |
| Server Address:           | 10.33.1.110 |
| Port:                     | 5061        |
| Expiration (secs):        | 3600        |
| Registration Freq (secs): | 10          |
| Outbound Proxy            |             |
| Server Address:           | 10.33.1.110 |
| Port:                     | 5061        |
| Backup Outbound Pro       | xy          |
| Server Address:           |             |
| Port:                     | 5060        |
| Caller Identity           |             |
| Source Priority 1:        | PAI v       |
| Source Priority 2:        | RPID V      |
| Source Priority 3:        | From v      |
| Audio                     |             |

Continuing on the same page, under the **Audio** heading, select **Enable Voice Encryption** (**SRTP**). Under the **Signaling Settings** heading, input the following:

- Local SIP Port: 5061
- **Transport:** *TLS*

Under the **Voicemail Settings** header, select **Enable MWI Subscription.** Click **Save** (not shown).

#### 6.4. Install CA Certificate

To install the CA certificate, select **SERVICING** from the toolbar, then **Trusted Certificates** from the left-hand side list. Click on **Choose File** and select the CA certificate. Click **Import**. The CA should appear in the **Trusted Certificate** list.

**Note:** The System Manager CA certificate file must be installed in the VTech NG-S3311 **Trusted Certificate** store for validation of the Session Manager identity certificate offered during the TLS handshake.

| SERVICING                | STAT          | US SYS                                                | STEM N                                                | ETWORK                         | SERVICING   |
|--------------------------|---------------|-------------------------------------------------------|-------------------------------------------------------|--------------------------------|-------------|
| Reboot<br>Time and Date  | Trusted       | Certificate                                           |                                                       |                                |             |
| Firmware Upgrade         | Select All    |                                                       |                                                       |                                |             |
| Manual Upgrade           | Total: 5      | Issue to                                              | Issue by                                              | Expiration                     | Protected   |
| Provisioning<br>Security |               | Vtech Business<br>Phone Intermediate<br>CA            | Vtech Business<br>Phone Root CA                       | Feb 28<br>07:26:03 2036<br>GMT |             |
| Certificates<br>Device   |               | thawte Primary Root<br>CA - G3                        | thawte Primary<br>Root CA - G3                        | Dec 1<br>23:59:59 2037<br>GMT  |             |
| Trusted Certificates     |               | VeriSign Universal<br>Root Certification<br>Authority | VeriSign Universal<br>Root Certification<br>Authority | Dec 1<br>23:59:59 2037<br>GMT  |             |
| System Logs<br>SIP Trace |               | DigiCert High<br>Assurance EV Root<br>CA              | DigiCert High<br>Assurance EV Root<br>CA              | Nov 10<br>00:00:00 2031<br>GMT |             |
|                          |               | System Manager CA                                     | System Manager CA                                     | Apr 6 11:58:03<br>2048 GMT     |             |
|                          | Delete Select | ed Entries                                            | Protect Se                                            | elected Entries                |             |
|                          | Import Trust  | ed Certificate:                                       | No file chos                                          | en                             | Choose File |

#### 6.5. Modify Codec Settings

Modify the codec settings by selecting **SYSTEM** in the toolbar and **Account 1** in the left hand side selections. Under the **Audio** heading, select the desired codecs in priority.

| Audio                                                                                                    |                                                                                                    |
|----------------------------------------------------------------------------------------------------|----------------------------------------------------------------------------------------------------|
| Codec Priority 1:<br>Codec Priority 2:<br>Codec Priority 3:<br>Codec Priority 4:<br>Codec Priority 5:<br>Codec priority 6:<br>Codec priority 7:<br>Codec priority 7: | G.711u       ▼         G.711a       ▼         G.729a/b       ▼         G.726       ▼         G.722       ▼         None       ▼         iLBC       ▼ |
| <ul> <li>Enable G.729 Annex B</li> <li>Preferred Packetization Time (ms):</li> <li>DTMF Payload Type:</li> </ul>                                                     | 20 <b>▼</b><br>101                                                                                                    |

#### 6.6. General Call Settings

General call settings can be configured under System  $\rightarrow$  Call Settings  $\rightarrow$  Account 1 such as anonymous call reject, enable anonymous call and call forward.

| SYSTEM                                                                                | STATUS                                                  | SYSTEM          | NETWORK | SERVICING |  |  |
|---------------------------------------------------------------------------------------|---------------------------------------------------------|-----------------|---------|-----------|--|--|
| SIP Account Management                                                                | SYSTEM CALL SETTINGS 1                                  |                 |         |           |  |  |
| Call Settings                                                                         |                                                         |                 |         |           |  |  |
| Account 1                                                                             | General Call Settings                                   |                 |         |           |  |  |
| User Preferences<br>Speed Dial Settings<br>Paging Zones<br>Emergency Dialing Settings | Anonymous Call Re     Enable Anonymous     Ringer Tone: | eject<br>s Call | ~       |           |  |  |
| Emergency blanny bettings                                                             | Call Famward                                            |                 |         |           |  |  |
|                                                                                       | Call Forward                                            |                 |         |           |  |  |
|                                                                                       | Enable Call Forward Always                              |                 |         |           |  |  |
|                                                                                       | Target Number:                                          | 4303            |         |           |  |  |
|                                                                                       | Enable Call Forward Busy                                |                 |         |           |  |  |
|                                                                                       | Target Number:                                          | 4300            |         |           |  |  |
|                                                                                       | Enable Call Forward No Answer                           |                 |         |           |  |  |
|                                                                                       | Target Number:                                          | 4300            |         |           |  |  |
|                                                                                       | Delay:                                                  | 4 rings         | ~       |           |  |  |
|                                                                                       |                                                         |                 |         |           |  |  |
|                                                                                       | Save                                                    |                 |         |           |  |  |
|                                                                                       |                                                         |                 |         |           |  |  |

# 7. Verification Steps

The proper configuration of VTech NG-S3311 with Avaya IP Office Server Edition is verified by the following steps.

### 7.1. Registration Status

Verify that VTech NG-S3311 has successfully registered with IP Office. From a PC with **IP Office Admin Suite** installed, invoke **IP Office System Status**. Navigate to the VTech NG-S3311 extension and verify **Media Stream** is set to *SRTP*, **Layer 4 Protocol** is set to *TLS*, and **Current State** is shown as *Idle*.

| Avaya IP Office System Status - IPOSE110 (10.33.1.110) - IP Office Linux PC 11.1.3.0.0 build 23                                                                                             |                                                                                                    |                                                                                                    |                     |  |  |  |
|----------------------------------------------------------------------------------------------------|----------------------------------------------------------------------------------------------------|----------------------------------------------------------------------------------------------------|---------------------|--|--|--|
| AVAYA                                                                                                    |                                                                                                    | <b>IP Office System Status</b>                                                                                                    |                     |  |  |  |
| Help Snapshot LogOff Exit                                                                                                    | t About                                                                                                    |                                                                                                    |                     |  |  |  |
| Help Snapshot LogOff Exit<br>System<br>Alarms (35)<br>Extensions (4)<br>4300<br>4303<br>4305<br>Store<br>Trunks (7)<br>Active Calls<br>Resources<br>Voicemail<br>IP Networking<br>Locations | Extension Number:         IP address:         Standard Location:         Registrar:         Telephone Type:         User-Agent SIP header:         Media Stream:         Layer 4 Protocol:         Current User Extension Number:         Current User Name:         Forwarding:         Twinning:         Do Not Disturb:         Message Waiting:         Phone Manager Type:         SIP Device Features:         License Reserved:         Last Date and Time License Allocated:         Packet Loss Fraction:         Jitter:         Round Trip Delay:         Call Ref       Current State         Idle | Extension Status         4307         192.168.11.2         None         Primary         Unknown SIP Device         Vtech Hotel SIP NG-S3311 3.3.3.12-0         SRTP         TLS         4307         VTech S3311         Off         Off         Off         Off         Off         Off         Off         Off         Off         Off         Off         Connection Type:         Codec:         Remote Media Address:         Time in State       Calling Number or<br>Called Number         03:33:43       Direction | Other Party on Call |  |  |  |
|                                                                                                    |                                                                                                    |                                                                                                    |                     |  |  |  |
|                                                                                                    | Trace Trace All Pause                                                                                                    | Ping Call Details Print Save As                                                                                                    |                     |  |  |  |
|                                                                                                    |                                                                                                    |                                                                                                    | 9:43:24 AM Online 🔒 |  |  |  |

Registration status can also be seen from the VTech NG-S3311 web interface. Select **SYSTEM** from the toolbar, then **System Status** from the left-hand side list. Under **Account Status**, the account should show *Registered*.

| vtech°        | Hotel                                                                                                    | Phones                                                                                                    |                                                                           |           | Logor |
|---------------|----------------------------------------------------------------------------------------------------|----------------------------------------------------------------------------------------------------|---------------------------------------------------------------------------|-----------|-------|
| STATUS        | STATUS                                                                                                    | SYSTEM                                                                                                    | NETWORK                                                                   | SERVICING |       |
| System Status | General                                                                                                    |                                                                                                    |                                                                           |           |       |
|               | Model:<br>Serial Number:<br>MAC Address:<br>Network Type:<br>Network Status:<br>Boot Version:<br>Software Version:<br>V-Series:<br>Hardware Version:<br>Hardware Revision:<br>EMC Version:<br>Config Version:<br>Network Time Settings: | NG-S3:<br>13V000<br>A4:97:<br>Etherne<br>Connec<br>1.40<br>3.3.3.1<br>2.10.62<br>0<br>0<br>0.00.00<br>us.pool | 811<br>004268<br>5C:05:84:FC<br>et<br>ted<br>2<br>2.deb3<br>0<br>.ntp.org |           |       |
|               | Account Status                                                                                                    |                                                                                                    |                                                                           |           |       |
|               | Account 1:<br>IPv4                                                                                                    | Registe                                                                                                    | red                                                                       |           |       |

#### 7.2. Basic Calls

Establish a call between VTech NG-S3311 and a local Avaya SIP desk phone. In **IP Office System Status**, navigate to the SIP extension and verify the **Current State** is *Connected* as shown below.

|                                | iem Status - IPOSE110 (10.33.1.110) - IP Office Linux PC 11.1.3.0.0 build 23 — 🗌 🗙 |                   |                               |                       |             |           |                  |     |  |
|--------------------------------|------------------------------------------------------------------------------------|-------------------|-------------------------------|-----------------------|-------------|-----------|------------------|-----|--|
| avaya                          | IP Office System Status                                                            |                   |                               |                       |             |           |                  |     |  |
| lp Snapshot LogOff             | Exit About                                                                         |                   |                               |                       |             |           |                  |     |  |
| System                         |                                                                                    |                   |                               | Extension Status      |             |           |                  |     |  |
| B Alarms (5)<br>Extensions (5) | Extension Number                                                                   |                   | 4207                          | Extension status      |             |           |                  |     |  |
| 4300                           | IR address:                                                                        |                   | 102 169 11 2                  |                       |             |           |                  |     |  |
| 4303<br>4305                   | Standard Location:                                                                 |                   | None                          |                       |             |           |                  |     |  |
| 4306                           | Pogistrar:                                                                         |                   | Primany                       |                       |             |           |                  |     |  |
| ▶ 4307                         | Telephone Type:                                                                    |                   | Unknown SIP Device            |                       |             |           |                  |     |  |
| Trunks (7)<br>Active Calls     | User-Agent SIP head                                                                | er.               | Vtech Hotel SIP NG-S33        | 11 3 3 3 12-0         |             |           |                  |     |  |
| Resources                      | Media Stream:                                                                      |                   | SRTP                          | 11 5.5.5.12 0         |             |           |                  |     |  |
| Voicemail                      | Laver 4 Protocol:                                                                  |                   | TIS                           |                       |             |           |                  |     |  |
| IP Networking                  | Current User Extensio                                                              | on Number:        | 4307                          |                       |             |           |                  |     |  |
| Looutiono                      | Current User Name:                                                                 |                   | VTech S3311                   |                       |             |           |                  |     |  |
|                                | Forwarding:                                                                        |                   | Off                           |                       |             |           |                  |     |  |
|                                | Twinning:                                                                          |                   | Off                           |                       |             |           |                  |     |  |
|                                | Do Not Disturb:                                                                    |                   | Off                           |                       |             |           |                  |     |  |
|                                | Message Waiting:                                                                   |                   | On                            |                       |             |           |                  |     |  |
|                                | Number of New Mess                                                                 | ages:             | 2                             |                       |             |           |                  |     |  |
|                                | Phone Manager Type                                                                 | :                 | None                          |                       |             |           |                  |     |  |
|                                | SIP Device Features:                                                               |                   | REFER, UPDATE                 |                       |             |           |                  |     |  |
|                                | License Reserved:                                                                  |                   | Yes                           |                       |             |           |                  |     |  |
|                                | Last Date and Time L                                                               | icense Allocated: | 1/21/2024 5:47:28 PM          |                       |             |           |                  |     |  |
|                                | Packet Loss Fraction:                                                              |                   |                               | Connection Type:      | SRTP Dire   | ect Media |                  |     |  |
|                                | Jitter:                                                                            |                   |                               | Codec:                | G711 Mu     |           |                  |     |  |
|                                | Round Trip Delay:                                                                  |                   |                               | Remote Media Address: | 192.168.1   | 11.3      |                  |     |  |
|                                | Call Ref                                                                           | Current State     | Time in State                 | Calling Number o      | or Called D | irection  | Other Party on C | all |  |
|                                | 6                                                                                  | Connected         | 00:01:39                      |                       |             | Outgoing  | Extn 4303, 4303  |     |  |
|                                |                                                                                    |                   |                               |                       |             |           |                  |     |  |
|                                |                                                                                    |                   |                               |                       |             |           |                  |     |  |
|                                |                                                                                    |                   |                               |                       |             |           |                  |     |  |
|                                | Trace All                                                                          | Bauco B           | ing Back Call                 | Dotaila Drint (       | Sava Ac     |           |                  |     |  |
|                                | I race All                                                                         | Pause P           | ing <u>B</u> ack <u>C</u> all | Print                 | 5 dve As    |           |                  |     |  |

## 8. Conclusion

These Application Notes describe the configuration steps required to integrate VTech NG-S3311/NG-S3412 SIP Slim Hotel Phones with Avaya IP Office Server Edition 11.1.3 and Avaya IP Office 500V2 11.1.3. The VTech NG-S3311/NG-S3412 SIP Slim Hotel Phones register to Avaya IP Office. Calls were then established with Avaya H.323 / SIP desk phones and the PSTN. In addition, basic telephony features were verified. All feature and serviceability test cases were completed successfully with observations noted in **Section 2.2**.

# 9. Additional References

This section references the Avaya documentation relevant to these Application Notes.

Avaya product documentation is available at <u>https://support.avaya.com</u>.

VTech NG-S3311/NG-S3412 SIP Hotel Phones product documentation is available at <u>https://vtechhotelphones.com.</u>

#### ©2024 Avaya LLC. All Rights Reserved.

Avaya and the Avaya Logo are trademarks of Avaya LLC. All trademarks identified by <sup>®</sup> and <sup>TM</sup> are registered trademarks or trademarks, respectively, of Avaya LLC. All other trademarks are the property of their respective owners. The information provided in these Application Notes is subject to change without notice. The configurations, technical data, and recommendations provided in these Application Notes are believed to be accurate and dependable, but are presented without express or implied warranty. Users are responsible for their application of any products specified in these Application Notes.

Please e-mail any questions or comments pertaining to these Application Notes along with the full title name and filename, located in the lower right corner, directly to the Avaya DevConnect Program at <u>devconnect@avaya.com</u>.

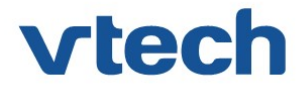

### VTech Technologies Canada Ltd.

Date: January 22, 2024

### **Declaration of Conformance**

We, VTech Technologies Canada LTD., declare under sole responsibility that product series NG-S3311 and NG-S3412 all share the same hardware circuitry, software, SIP stack, and firmware version. Therefore the products are expected to behave in the same manner. Furthermore, these products are a functional superset of the other products in the NG series. The differences between the different models in the series are detailed in the table below.

| Product Name | Model    | Description           |
|--------------|----------|-----------------------|
|              |          | Next Gen Cordless SIP |
| NG-S3311     | NG-S3311 | Hospitality Room      |
|              |          | Phone                 |
|              |          | Next Gen Cordless SIP |
| NG-S3412     | NG-S3412 | Hospitality Room      |
|              |          | Phone                 |

Please do not hesitate to contact should you require further information. Thank you,

Ralph Tischler Director of Engineering VTech Technologies Canada LTD. 604-273-5131 ralphtischler@vtech.ca